## **Gid Inisyasyon Rapid**

## Pou Refize yon Orè Travay

Apre PCA yo siyen antre ak siyen soti nan Aplikasyon Mobil EVV a, Konsomatè yo pral revize orè travay yo sou Pòtay EVV a. Si yon orè travay te kreye pa erè, Konsomatè a kapab refize orè a lè li swiv konsiy sa yo.

| 1 | Etap 1 - Jwenn yon Orè pou Refize                                     |
|---|-----------------------------------------------------------------------|
|   | Paj kontwòl tan an montre kòmansman nan Peryòd Pewòl aktyèl la. Si ou |
|   | swiv konsiy ki anba a:                                                |

1. Klike sou dat nan bwat Peryòd Pewòl la pou wè yon kalandriye epi jwenn peryòd ou vle a.

| Hello, Anne Smith (Consum | Pay Period                                     |   |
|---------------------------|------------------------------------------------|---|
|                           | < 05/14/2023 - 05/27/2023                      | > |
| Timesheets                |                                                | - |
| Pay Period                |                                                |   |
| < 05/14/2023 - 05/27/202  | A 3 pay period(s) with incomplete timesheet(s) |   |

2. Lè kalandriye a parèt, chwazi dat Peryòd Pewòl w ap chèche a.

| 05/1      | 4/2023   |               | ace     |          |          |    |          |                      |                    |                |      |    |    |     |
|-----------|----------|---------------|---------|----------|----------|----|----------|----------------------|--------------------|----------------|------|----|----|-----|
|           |          |               | May     | 2023     |          |    |          |                      |                    | Jun            | 2023 |    |    | >   |
| s         | м        | т             | w       | т        | F        | s  |          | s                    | м                  | т              | w    | т  | F  | s   |
|           | 1        | 2             | 3       | 4        | 5        | 6  |          |                      |                    |                |      | 1  | 2  | 3   |
|           |          |               |         |          |          |    |          | 4                    | 5                  | 6              | 7    | 8  | 9  | 10  |
| 14        | 15       | 16            | 17      | 18       | 19       | 20 |          | 11                   | 12                 | 13             | 14   | 15 | 16 | 17  |
| 21        | 22       | 23            | 24      | 25       | 26       | 27 |          | 18                   | 19                 | 20             | 21   | 22 | 23 | 24  |
| <u>28</u> | 29       | 30            | 31      |          |          |    |          |                      |                    |                |      |    |    |     |
| agend     | In<br>To | comple<br>day | te Time | sheet St | art Date |    | Se<br>Se | lected p<br>lected p | ay peri<br>ay peri | od start<br>od | date |    | D  | one |

**Remak:** "Lejann" ki anba bwat la di ou kisa chak dat kolore vle di.

- 3. Klike sou bouton **Done** (Fini) ki anba kalandriye a.
- 4. Pou yon fason pi rapid, klike sou flèch agoch oswa adwat yo pou pakouri Peryòd Pewòl yo.

Remake sa se limite pou de Peryòd Pewòl.

- 5. Klike sou ikòn Edit 🗹 (Modifye) a nan kolòn Action (Aksyon) an.
- 6. Ou kapab wè jou ki nan Peryòd Pewòl ki seleksyone a.

Si ou bezwen èd detaye, vizite <u>TempusUnlimited.org/EVV-support</u> epi w ap wè Gid Inisyasyon Rapid "Gade yon Paj Kontwòl Tan" an. 2

3

## Jwenn orè travay ou vle refize a epi klike sou bouton Deny (Refize) a.

| nesheet         | for John     | Brown (Po  | CA# 150 | 512)                                  |       | Consumer (ID)<br>Anne Smith (11K043) | Consu<br>mass_h | mer Enrollment<br>nealth - ffs | Timesheet ID<br>11486029 |           |
|-----------------|--------------|------------|---------|---------------------------------------|-------|--------------------------------------|-----------------|--------------------------------|--------------------------|-----------|
| ay Period: (    | 06/04/2023 - | 06/17/2023 |         |                                       |       |                                      |                 |                                | Approve All Shifts       | Add Shift |
| Date            | Start Time   | End Time   | РТО     | Location                              | Serv  | Approve Deny                         |                 | ed Time                        | Shift Status             | Action    |
| Sun, 06/04/2023 |              |            |         |                                       |       |                                      |                 |                                |                          |           |
| Mon, 06/05/2023 |              |            |         |                                       |       |                                      | _               |                                |                          |           |
| Tue, 06/06/2023 | 11:00 AM     | 11:59 PM   |         | Start:<br>Community<br>End: Community | regul | Approve Deny                         |                 |                                | Approve Deny             |           |
| Wed, 06/07/2023 | 11:36 AM     | 02:51 PM   |         | Start:<br>Community<br>End: Community | regul |                                      |                 |                                | Approve Deny             |           |
| Thu, 06/08/2023 |              |            |         |                                       |       |                                      |                 |                                |                          |           |
| ri, 06/09/2023  | 12:00 PM     | 05:00 PM   | 💼 РТО   |                                       | regul | Approved Deny                        |                 |                                | Approved Deny            |           |
| Sat, 06/10/2023 | 04:00 PM     | 11:59 PM   |         | Start: Home<br>End: Home              |       | Approved Denv                        |                 |                                | Approved Deny            |           |
| 5un, 06/11/2023 |              |            |         |                                       |       | Approved Deny                        |                 |                                |                          |           |
| Mon, 06/12/2023 |              |            |         |                                       |       |                                      |                 |                                |                          |           |
| Tue, 06/13/2023 |              |            |         |                                       |       |                                      |                 | -                              |                          |           |
| Wed, 06/14/2023 |              |            |         |                                       |       |                                      |                 |                                |                          |           |

## Etap 3 - Chwazi Rezon an

Yon fenèt **Deny Shift** (Refize Orè Travay) pral parèt. Nan fenèt Deny Shift (Refize Orè Travay) la, chwazi yon **rezon pou refi a** epi tape yon nòt. **Remak:** Kòmantè w la pral vizib pou PCA ak Entèmedyè Fiscal Tempus (FI) ou.

| lleslleet       |            | biowii (FCA# 150512 )          | Anne Smith (11K043) | mass_health - ffs | 11486029   |           |
|-----------------|------------|--------------------------------|---------------------|-------------------|------------|-----------|
| ay Period:      | 06/04/2023 | Deny Shift                     |                     |                   | ×          | Add Shift |
| Date            | Start Time | Reason for Denial * Required   |                     |                   |            | Action    |
| Sun, 06/04/2023 |            | This visit was logged in error |                     |                   | <b>*</b>   |           |
| Mon, 06/05/2023 |            |                                |                     |                   |            |           |
| Tue, 06/06/2023 | 11:00 AM   | Notes *Required                |                     |                   |            |           |
| Wed, 06/07/2023 | 11:36 AM   |                                |                     |                   |            |           |
| Thu, 06/08/2023 |            | Limit to 500 characters.       |                     |                   |            |           |
| Fri, 06/09/2023 | 12:00 PM   |                                |                     | Cancel Conf       | irm Denial |           |
| Sat, 06/10/2023 | 04:00 PM   |                                |                     |                   |            |           |
| Sun, 06/11/2023 |            |                                |                     |                   |            |           |
| Mon, 06/12/2023 |            |                                |                     |                   |            |           |
| Tue, 06/13/2023 |            |                                |                     |                   |            |           |
| Wed 06/14/2023  |            |                                |                     |                   |            |           |

Klike sou bouton **Confirm Denial** (Konfime Refi) a. Orè travay la refize kounye a.

| nesheet         | for Joh    | n Brown (PCA# 150512 )         | Anne Smith (11K043) | mass_health - ffs | 11486029 |           |
|-----------------|------------|--------------------------------|---------------------|-------------------|----------|-----------|
| ay Period: (    | 06/04/20   | Deny Shift                     |                     |                   | ×        | Add shift |
| Date            | Start Time | Reason for Denial *Required    |                     |                   |          | Action    |
| Sun, 06/04/2023 |            | This visit was logged in error |                     |                   | •        |           |
| Mon, 06/05/2023 |            |                                |                     |                   |          |           |
| Tue, 06/06/2023 | 11:00 AM   | Notes *Required                |                     |                   |          |           |
|                 |            |                                |                     |                   |          |           |
| Wed, 06/07/2023 | 11:36 AM   |                                |                     |                   |          |           |
|                 |            | Limit to 500 characters.       |                     |                   |          |           |
| Thu, 06/08/2023 |            |                                |                     |                   | _        |           |
| Fri, 06/09/2023 | 12:00 PM   |                                |                     | Cancel            | Denial   |           |
| Sat. 06/10/2023 | 04:00 PM   |                                |                     |                   |          |           |
|                 |            |                                |                     |                   |          |           |
| Sun, 06/11/2023 |            |                                |                     |                   |          |           |
| Mon, 06/12/2023 |            |                                |                     |                   |          |           |
| Tue, 06/13/2023 |            |                                |                     |                   |          |           |
| Wed, 06/14/2023 |            |                                |                     |                   |          |           |

Ou kapab refize orè travay sou Pòtay EVV a kounyea.